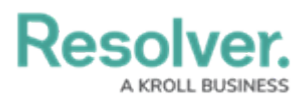

## **Creating a Session Token**

Last Modified on 05/28/2024 10:09 am EDT

# Overview

Session tokens are required to authenticate an endpoint in order to receive the desired payload. you will receive a 403-authentication error, if an endpoint is not authenticated.

**(**)

Note:

API Keys are the recommended method for endpoint authentication. For more information, refer to the **Create an API Key** article.

#### **User Account Requirements**

The user used to login must have Administrator permission to access Swagger Docs.

## **Related Information/Setup**

Please refer to the Locating an Org's ID article for further information on locating your org ID.

## Navigation

1. From the *Home* screen, click the **System** icon.

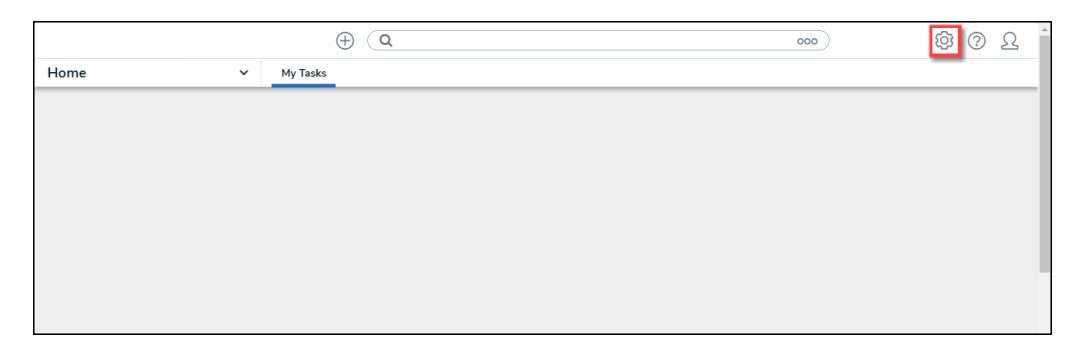

System Icon

2. From the *Admin Overview* screen, click the **Swagger Docs** tile under the **Tools** section.

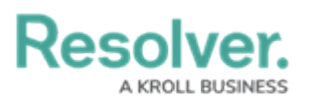

|                  |                        | Q Search                     |                 | 00              | 0         | \$<br>\$ | 2 |  |
|------------------|------------------------|------------------------------|-----------------|-----------------|-----------|----------|---|--|
| Admin Overview   | ~                      |                              |                 |                 |           |          |   |  |
| Tools            |                        |                              | Communication   | s               |           |          |   |  |
| ?                | .⊥                     |                              | @               |                 | S         |          |   |  |
| Swagger Docs     | Data Import            | Logo Upload                  | Email Settings  |                 | Languages |          |   |  |
| Data Audit Trail | User Audit Trail       | Data Audit<br>Archive Export | Email Templates | Portal Settings | ×         |          |   |  |
| Image Upload     | Document<br>Management |                              |                 |                 |           |          |   |  |

Swagger Docs Tile

3. From the *Admin: Swagger* screen, enter authenticate in the **Search** field.

|                                    | 000                   | \$<br>?<br>2  |             |                             |  |   |
|------------------------------------|-----------------------|---------------|-------------|-----------------------------|--|---|
| Tools ~                            | Swagger Docs          | Data Import   | Logo Upload | Data Management Audit Trail |  |   |
| Admin: Help                        |                       |               |             |                             |  |   |
| Swagger API Documenta              | ation                 |               |             |                             |  |   |
| Swagger provides documentation for | the various API servi | es available. |             |                             |  |   |
| Authenticate                       |                       |               |             |                             |  |   |
| authenticate                       |                       |               |             |                             |  | ~ |

Search Field

4. Click the **Authenticate** endpoint.

## **Creating a Session Token**

1. From under the Authenticate endpoint, click POST /user/authenticate.

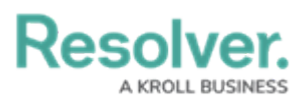

|       | ( Q Search                                                           | 000 | \$<br>\$<br>\$ |
|-------|----------------------------------------------------------------------|-----|----------------|
| Tools | Swagger Docs Data Import Logo Upload Data Management Audit Trail     |     | _              |
|       | authenticate                                                         |     | ^              |
|       | GET /user/authenticate renew token                                   |     | $\checkmark$   |
|       | POST /user/authenticate login with credentials                       |     | $\sim$         |
|       | POST /user/authenticate/logout logout                                |     | $\sim$         |
|       | POST /user/authenticate/productboard Get token product board portal  |     | $\sim$         |
|       | POST /user/authenticate/qrveyComposerToken Get Qrvey composer token  |     | $\sim$         |
|       | POST /user/authenticate/strategy check login strategy based on email |     | $\sim$         |
|       |                                                                      |     | -              |

POST/user/authenticate

2. Click the **Example Value** box to populate the template in the **body** text box.

|        |                                        | ⊕ ( <b>c</b>                          | Search      |             |                             | 000 | ණ      | ? |   |
|--------|----------------------------------------|---------------------------------------|-------------|-------------|-----------------------------|-----|--------|---|---|
|        | ~                                      | Swagger Docs                          | Data Import | Logo Upload | Data Management Audit Trail |     |        |   |   |
| POST   | /user/authent                          | ticate login with cre                 | edentials   |             |                             |     |        | ^ | 1 |
| Parame | ters                                   |                                       |             |             |                             |     | Cancel |   |   |
| Name   | Description                            |                                       |             |             |                             |     |        |   |   |
| body   | Edit Value Model                       |                                       |             |             |                             |     |        |   |   |
| (body) | 0                                      |                                       |             |             |                             |     |        |   |   |
|        |                                        |                                       |             |             |                             |     |        |   |   |
|        |                                        |                                       |             |             |                             |     |        |   |   |
|        |                                        |                                       |             |             |                             |     |        |   |   |
|        |                                        |                                       |             |             |                             |     |        |   |   |
|        |                                        |                                       |             |             |                             |     |        | 4 |   |
|        | Click to Populate                      | Example                               |             |             |                             |     |        |   |   |
|        | "email": "<br>"password"<br>"selectedO | 'string",<br>': "string",<br>)rg": 0. |             |             |                             |     |        |   |   |
|        | "client":<br>"mfaTokenC<br>}           | "core-client",<br>code": null         |             |             |                             |     |        |   |   |
|        | Cancel                                 |                                       |             |             |                             |     |        |   |   |

Example Value

- Enter your login credentials (email and password) between the quotation marks (e.g., "23145") in the request body.
- 4. Enter the org ID (selectedOrg), Org IDs can be obtained using your browser's dev tools. For further information, see the Locating an Org's ID article.

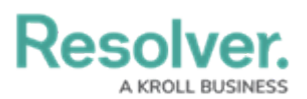

|       |                                                                                                    | ⊕ (Q                                                                                    | Search      |             |                             | 000 | \$     | ? | Ω | 1 |
|-------|----------------------------------------------------------------------------------------------------|-----------------------------------------------------------------------------------------|-------------|-------------|-----------------------------|-----|--------|---|---|---|
| Tools | ~                                                                                                    | Swagger Docs                                                                            | Data Import | Logo Upload | Data Management Audit Trail |     |        |   |   |   |
|       | POST /user/authenti                                                                                                    | icate login with cred                                                                   | lentials    |             |                             |     |        | ^ |   |   |
|       | Parameters                                                                                                    |                                                                                         |             |             |                             |     | Cancel | ] |   |   |
|       | Name Description                                                                                                    |                                                                                         |             |             |                             |     |        |   |   |   |
|       | body<br>object<br>(body)<br>Edit Value Model<br>{<br>"email": "Ent<br>"passand": "<br>"elected0"<br>"efalote0Code<br>} | er your Email",<br>Enter your password<br>: Enter the org ID,<br>re-client",<br>": null | ,           |             |                             |     |        | 4 |   | * |

Request Body

- 5. Click the **Execute** button to return one of the following responses:
  - **401 Unauthorized:** The login credentials are incorrect.
  - 404 Not Found: The user is not an active member of any orgs.
  - 200 Success: The user was successfully authenticated.

|       | ⊕ (Q Search                                                                                                |                                                                               |             |             |                             |  |  | ? | Ω | - |
|-------|----------------------------------------------------------------------------------------------------|-------------------------------------------------------------------------------|-------------|-------------|-----------------------------|--|--|---|---|---|
| Tools | ~                                                                                                    | Swagger Docs                                                                  | Data Import | Logo Upload | Data Management Audit Trail |  |  |   |   |   |
|       | Click to Populate<br>{<br>"email": "<br>"password"<br>"selected0<br>"client":<br>"mfaTokenC<br>}<br>Cancel | Example<br>string",<br>: "string",<br>rg": 0,<br>"core-client",<br>ode": null |             |             |                             |  |  |   |   |   |
|       | Parameter conten                                                                                           | on v                                                                          |             | Execute     |                             |  |  |   |   |   |

Execute Button

5. If successful, copy the bearer token to your clipboard. This token is valid for 15 minutes and must be entered in the authorization header of each request.